## AVVISO PROROGA TERMINI PREISCRIZIONI MASTER DI I E II LIVELLO DIRETTI DAL PROF. AMERIGO GIUDICE

SI COMUNICA CHE CON DECRETO RETTORALE IN CORSO DI REGISTRAZIONE **VENGONO PROROGATI I TERMINI FINO ALLE <u>ORE 23,59 DEL 31 GENNAIO 2024</u> PER LA COMPILAZIONE ON LINE DELLE DOMANDE DI PREISCRIZIONE AI SEGUENTI MASTER a.a. 2023/2024:** 

- MASTER DI I LIVELLO IN "PATOLOGIA DELLE MUCOSE GENGIVALI NON INDOTTA DA PLACCA BATTERICA E TRATTAMENTO DEI PAZIENTI SPECIAL NEEDS PER IGIENISTI DENTALI"

- MASTER DI II LIVELLO IN "CHIRURGIA ORALE ED IMPLANTOLOGIA"

- MASTER DI II LIVELLO IN "ESTETICA DEL VOLTO IN ODONTOIATRIA"

| MASTER 1° LIVELLO                                                                                                    |                       |                                    |                     |       |  |  |
|----------------------------------------------------------------------------------------------------|-----------------------|------------------------------------|---------------------|-------|--|--|
| Master                                                                                                    | Direttore Master      | Numero minimo<br>e massimo allievi | Durata              | Costo |  |  |
| PATOLOGIA DELLE MUCOSE<br>GENGIVALI NON INDOTTA DA<br>PLACCA BATTERICA E TRATTAMENTO<br>DEI PAZIENTI SPECIAL NEEDS PER<br>IGIENISTI DENTALI | PROF. GIUDICE AMERIGO | MIN.: 5<br>MAX.: 20                | Annuale<br>(60 CFU) | 1000  |  |  |

| MASTER 2° LIVELLO                     |                       |                                    |                     |       |  |  |
|---------------------------------------|-----------------------|------------------------------------|---------------------|-------|--|--|
| Master                                | Direttore Master      | Numero minimo<br>e massimo allievi | Durata              | Costo |  |  |
| CHIRURGIA ORALE ED<br>IMPLANTOLOGIA   | PROF. GIUDICE AMERIGO | MIN.: 5<br>MAX.: 20                | Annuale<br>(60 CFU) | 4000  |  |  |
| ESTETICA DEL VOLTO IN<br>ODONTOIATRIA | PROF. GIUDICE AMERIGO | MIN.: 5<br>MAX.: 30                | Annuale<br>(60 CFU) | 1500  |  |  |

## PER EFFETTUARE LA PROCEDURA DI PREISCRIZIONE ON LINE È NECESSARIO SEGUIRE LE SEGUENTI INDICAZIONI:

Dopo aver effettuato il login o la registrazione, il candidato dovrà compilare la domanda di preiscrizione.

I passaggi da eseguire sono i seguenti:

- andare in alto a destra e cliccare su "MENU", poi "SEGRETERIA", ed infine "TEST DI AMMISSIONE"
- scendere in basso e cliccare sul quadratino "ISCRIZIONE CONCORSI";
- scegliere il tipo di corso e proseguire fino al termine della "**PROCEDURA DI ISCRIZIONE AL CONCORSO**" e terminare con la stampa della domanda.

## Una volta creata e stampata la domanda di ammissione, il sistema Esse3 genererà il contributo di ammissione di 70,00 euro

Per effettuare il pagamento, selezionare la voce "MENU", poi "SEGRETERIA" ed infine "PAGAMENTI". Cliccando a sinistra sul numero della fattura, apparirà la quietanza di pagamento che si può pagare in 2 modi:

- modalità online - Paga con PagoPA: consente di pagare con carta di credito, PayPal o altri sistemi di pagamento on line;

- modalità differita - Stampa Avviso per PagoPA: consente di stampare l'avviso di pagamento da presentare successivamente presso uno degli esercenti autorizzati, comprese anche le tabaccherie in cui è attivo il servizio Sisal Pay o Lottomatica o uno degli istituti di credito che aderiscono al sistema PagoPA. Gli istituti di credito consentono il pagamento dell'avviso anche tramite home banking e presso gli ATM (sportelli bancomat).

## CATANZARO, 4.12.2023